# Lathund för undertext i Zoom i egen vy

## Inställningar för både värd och tolkanvändare

## <u>Värd:</u>

För att denna undertextningsfunktion ska bli tillgänglig behöver du som värd för mötet göra några inställningar enligt texten nedan.

Det är endast del 1 du kan göra i förväg innan mötet startar.

### Del 1 – OBS! måste göras i förväg, innan mötet:

- 1. Logga in på ditt konto i zoom via webbsidan
- 2. Gå till "Settings" i menyn till vänster
- 3. Välj "In meeting (Advanced)"
- 4. Aktivera det fjärde alternativet "Closed captioning"

Denna inställning är nu permanent och du behöver inte göra det fler gånger när det är du som är värd för möten.

Del 2 görs i mötet innan start. Det hade därför varit jättebra om du har möjlighet att släppa in tolkarna i mötet ca XX minuter innan så att allt är klart vid start kl XX.XX

Del 2:

- 1. Koppla upp mötet och invänta tolkar.
- 2. Gå till deltagare och klicka på angivet namn av tolken.
- 3. Välj alternativet "More" och sedan "Make host".
- 4. Tolkarna gör sina inställningar och ändrar tillbaka så värden blir "host" igen.

Del 2 behöver värden göra inför varje tolktillfälle för att undertextningen ska blir tillgänglig.

Denna undertextning är tillgänglig för alla i mötet men man måste själv aktivt välja den.

### Tolkanvändare:

För att ta del av undertextning i sin egen vy:

- 1. Gå till symbolen "CC" i menyn under din bild.
- 2. Välj" Show subtitles".
- 3. Om du klickar på "Settings" som också ligger som alternativ i symbolen CC kan du välja om du vill ha small, normal eller large text.